## **Registering for Scottish Volleyball School Festivals**

To find a list of school festivals go to <u>scottishvolleyball.org</u>, choose *Schools* and pick *School Festivals* from the dropdown menu.

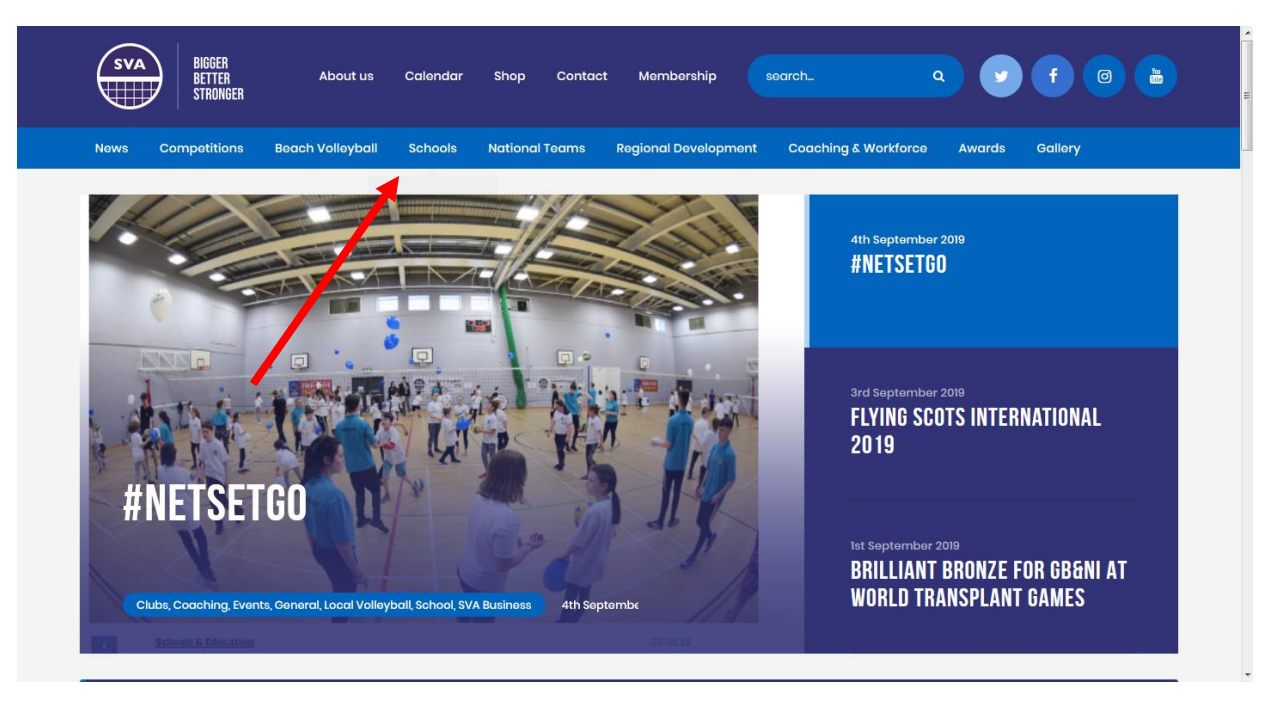

As well as a list of School Festivals, the page will contain details about affiliating your school to Scottish Volleyball. A school **must have** a current affiliation to be able to register for Festivals. Click <u>here</u> for the Affiliation Form or go to the <u>School Festivals Page</u> for more information.

Once affiliated you will be provided with log in details for <u>GoMembership</u>. To log in go to scottishvolleyball.org, pick Membership and select Login from the dropdown menu.

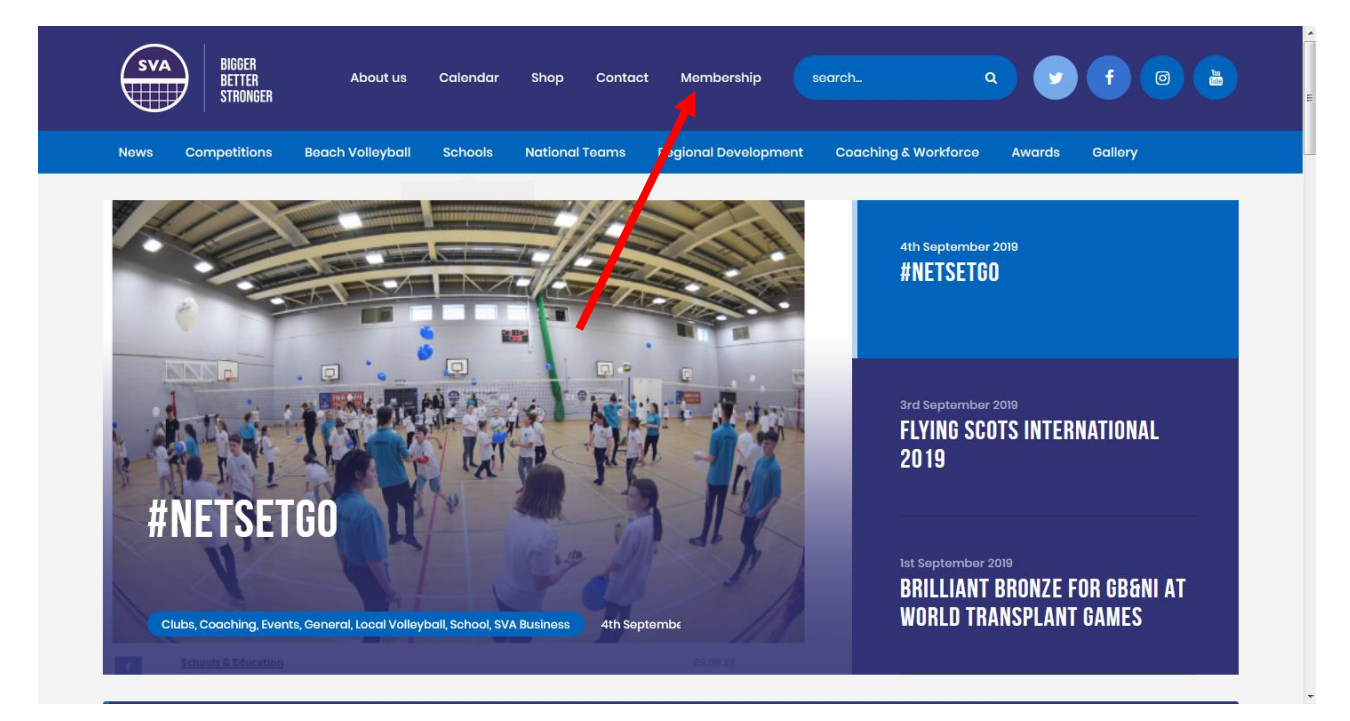

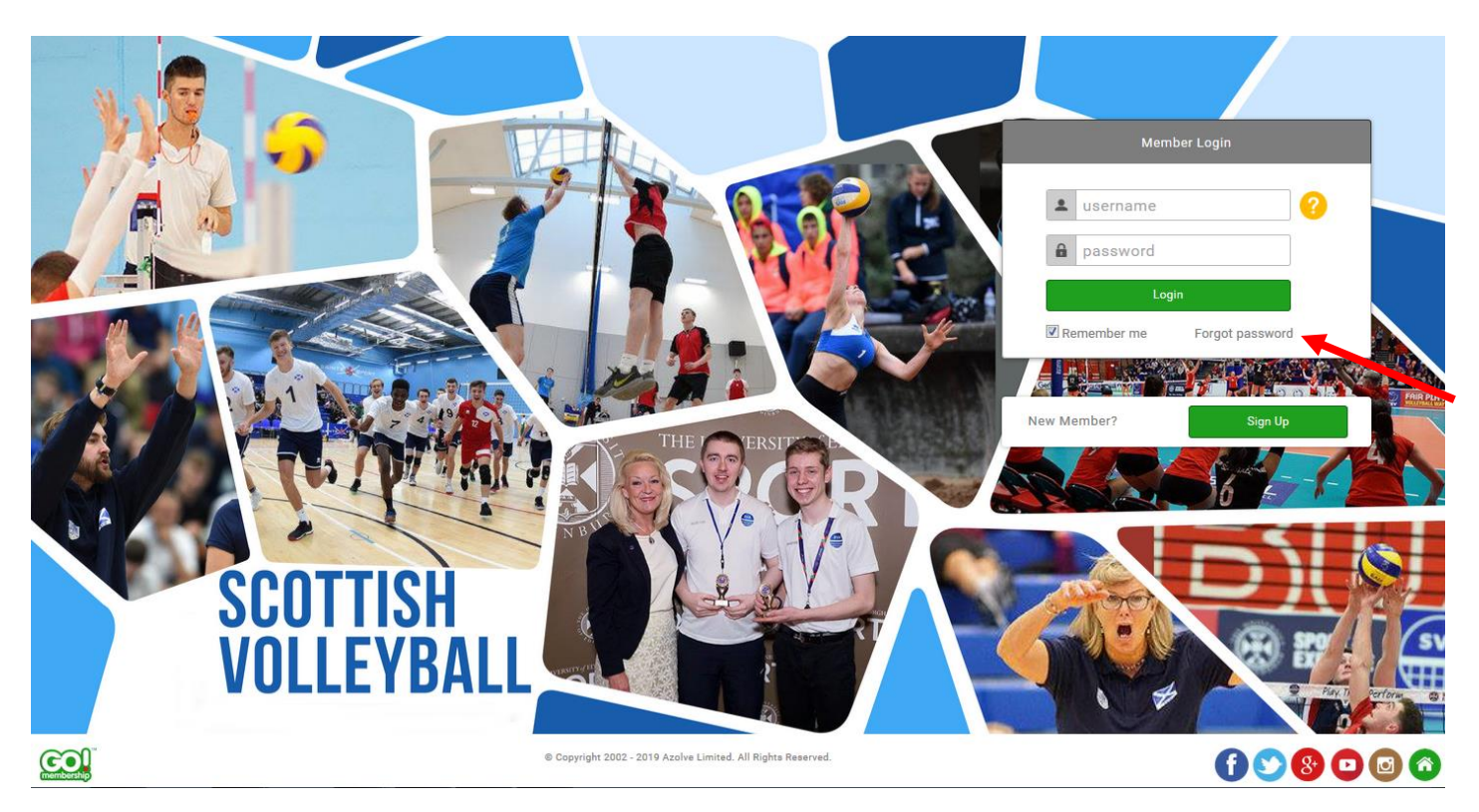

1. If you are logging in for the very first time, click *Forgot Password*. An automated email will be generated and you will be able to create a password for your account.

| MY PROFILE MEMBERSHIP | EVENTS & COURSES |                                   | ¢           | • |
|-----------------------|------------------|-----------------------------------|-------------|---|
| Settings Area         |                  | <section-header></section-header> | y Enquiries | E |
|                       |                  |                                   |             |   |

1. Once logged in go to Home Page and click Events & Courses

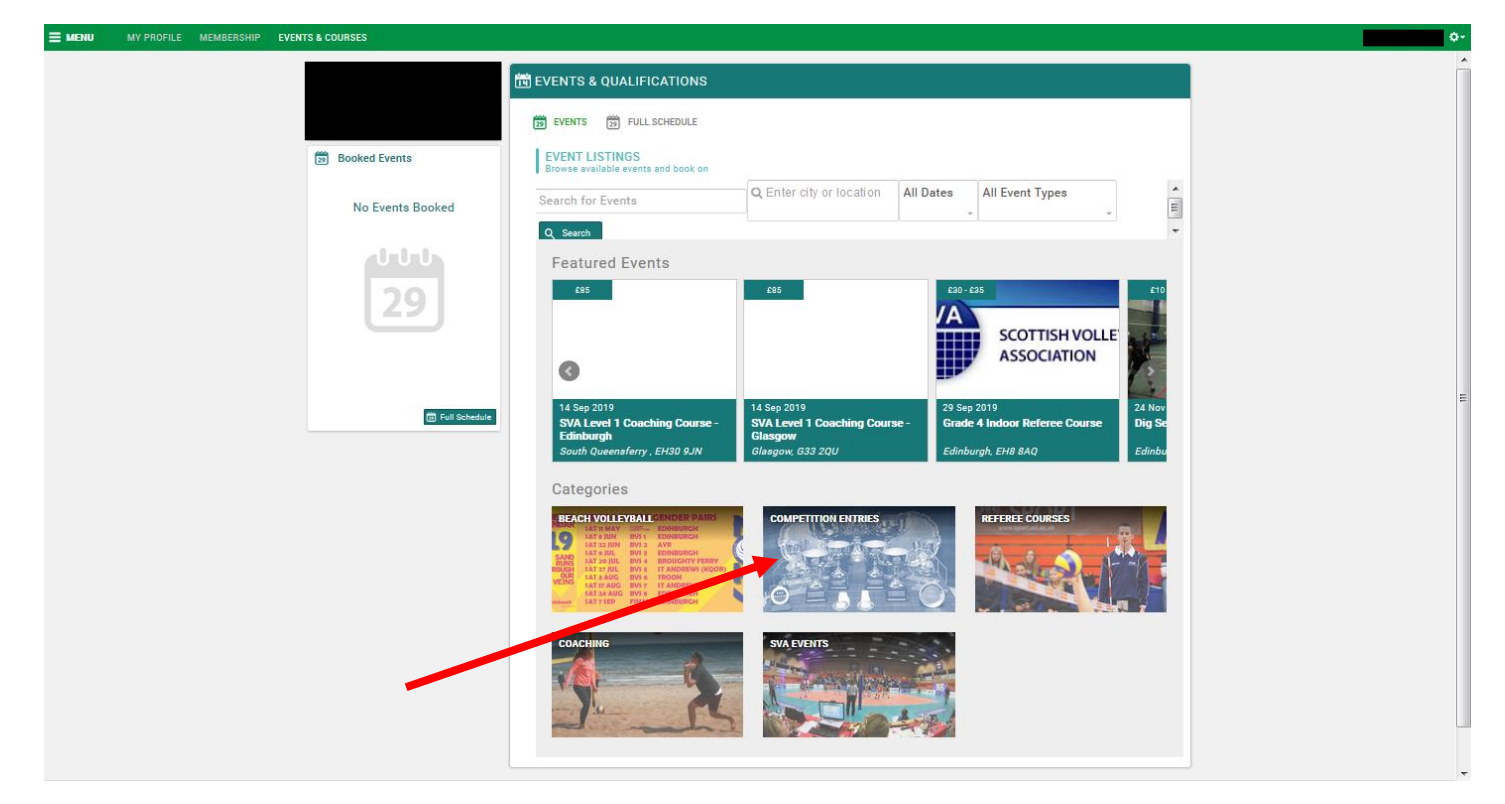

2. Select Competition Entries

| ≡ menu     | MY PROFILE | MEMBERSHIP | EVENTS & COURSES |                                                                       |       |
|------------|------------|------------|------------------|-----------------------------------------------------------------------|-------|
|            |            |            |                  | EVENTS & QUALIFICATIONS                                               |       |
|            |            |            |                  | B EVENTS B FULLSCHEDULE                                               |       |
|            |            |            | Booked Events    | EVENT LISTINGS<br>Browse available events and book on                 |       |
|            |            |            | No Events Booked | Search for Events Q. Enter city or location All Dates All Event Types |       |
|            |            |            |                  | Q Search -                                                            |       |
|            |            |            | 29               | Sub Categories                                                        |       |
|            |            |            | Tull Schedu      | SCHOOL FESTIVALS                                                      |       |
|            |            |            |                  | SCOTTISH DISTRICT CUP                                                 |       |
|            |            |            |                  |                                                                       |       |
|            |            |            |                  |                                                                       |       |
|            |            |            |                  |                                                                       |       |
| (CO).      |            |            |                  | Terms & Conditions Privacy Policy Help About Us                       | 00000 |
| membership |            |            |                  | © Copyright 2002 - 2019 Azolve Limited. All Rights Reserved.          |       |

3. Select School Festivals

| MY PROFILE MEMBERSHIP EVENTS | S & COURSES                                                                                                    |          |
|------------------------------|----------------------------------------------------------------------------------------------------|----------|
|                              | 聞 EVENTS & QUALIFICATIONS                                                                                                    |          |
| Booked Events                | EVENTS B FULL SCHEDULE EVENT LISTINGS Browse available events and book on                                                                                                    |          |
| No Events Booked             | Search for Events Q Enter city or location All Dates All Event Types                                                                                                    |          |
|                              | Q Search Relevance                                                                                                    | Date     |
| 29<br>Euli Schedule          | Events          04 Oct 2019       20         S4/5/6 Festival (West)       10 Oct 2019         Addrewell, ML1 27Z       20         31 Oct 2019       20         S4/5/6 Festival (Central)       20         Durdere DD2 458       20 | £0<br>£0 |
|                              |                                                                                                    |          |

4. Pick the School Festival you would like to enter

| MENU MY PROFILE MEMBERSHIP EVENTS & COURSES |                                                                                                    | ٥- |
|---------------------------------------------|----------------------------------------------------------------------------------------------------|----|
|                                             | 間 EVENTS & QUALIFICATIONS                                                                                                    | ^  |
|                                             | B EVENTS B FULLSCHEDULE                                                                                                    |    |
| 29 Booked Events                            | EVENT LISTINGS Browse available events and book on                                                                                                    |    |
| No Events Booked                            | Search for Events Q Enter city or location All Dates All Event Types                                                                                                    |    |
| 29                                          | Back to Events      S4/5/6 Festival (West)     Fri, 04 Oct @ 09:00                                                                                                    |    |
|                                             | Location and Dates Booking Details                                                                                                    | E  |
| 🗇 Full Schedule                             | Map Satellite<br>Book as an individual<br>Club booking                                                                                                    |    |
|                                             | Roun 2 and Stages                                                                                                    |    |
|                                             | Sports Facility  Even Details the statement of the statement of the statem |    |
|                                             | Google Mapdets 00010 Terms of that                                                                                                    |    |
|                                             | Revenscraig Regional Sports Facility<br>1 O Donnell Way<br>Motherwell<br>ML1 272                                                                                                    |    |
|                                             | Hinday, u4 October 2013 @ U3:00                                                                                                    |    |
|                                             | Contact Details                                                                                                    |    |
|                                             | Covest@scottahvolleyball.org     C7525809951                                                                                                    |    |

5. Click Book as an individual

|                  | -                                                           |                                    |                               |  |
|------------------|-------------------------------------------------------------|------------------------------------|-------------------------------|--|
|                  | EVENTS & QUALIFICATIONS                                     |                                    |                               |  |
|                  | EVENTS 130 FULL SCHEDULE                                    |                                    |                               |  |
|                  |                                                             |                                    |                               |  |
| Booked Events    | Browse available events and book on                         |                                    |                               |  |
| No Events Booked | Search for Events                                           | Q Enter city or location All Dates | All Event Types               |  |
|                  | Q, Search                                                   |                                    |                               |  |
| - United         | Sack to Events                                              |                                    |                               |  |
| 20               | SA/5/6 Eastival (North)                                     |                                    |                               |  |
| [29]             | Thu, 10 Oct @ 09:00                                         |                                    |                               |  |
|                  |                                                             |                                    |                               |  |
|                  | Location and Dates                                          | Booking Details                    |                               |  |
|                  | ei Map Satellite #Anderson [] m                             | Back to booking options            | _                             |  |
| 🗇 Full Schedule  | Aberdeen Q<br>Aquatics Centre                               | Booking Type                       | Booking<br>Deadline Price Qty |  |
|                  | Aberdeen Sports Village 🔍                                   | Boys Team Entry                    | 04 OCT 2019 FREE 0            |  |
|                  | o Esso Express 🛇                                            |                                    |                               |  |
|                  | Dubled St. Potodia P                                        | Girls Team Entry                   | 04 OCT 2019 FREE 0            |  |
|                  | 1                                                           |                                    |                               |  |
|                  | Googletant Bit Methand Pil 1<br>Map data D2019 Terms of Use |                                    | R Add to Cart                 |  |
|                  | Aberdeen Sports Village                                     | 0.10                               |                               |  |
|                  | Linksfield Road<br>Aberdeen<br>4824 SRU                     | Rounds and Stages                  |                               |  |
|                  | Thursday, 10 October 2019 @ 09:00                           | Event Details                      |                               |  |
|                  | Contrast Dataila                                            | Info TBC                           |                               |  |
|                  | Soniaci Detans                                              |                                    |                               |  |
|                  | Hanna Nommik membership@scottishvolleyball.org              |                                    |                               |  |
|                  | 0131 556 4633                                               |                                    |                               |  |

6. Choose the amount of Girls' & Boys' teams you would like to enter

| MENU MY PROFILE MEMBERSHIP EVENTS & COURSES |                                                                                         |                                                                                           |                           |             | . o |
|---------------------------------------------|-----------------------------------------------------------------------------------------|-------------------------------------------------------------------------------------------|---------------------------|-------------|-----|
|                                             | 聞 EVENTS & QUALIFICATIONS                                                               |                                                                                           |                           |             |     |
|                                             | EVENTS D FULL SCHEDULE                                                                  |                                                                                           |                           |             |     |
| Booked Events                               | EVENT LISTINGS<br>Browse available avents and book on                                   |                                                                                           |                           |             |     |
| No Events Booked                            | Cart L                                                                                  | Y Jpdated                                                                                 | All Event Types           |             |     |
| 29                                          | You have successfully added Boys<br>Festival (North) (EV000019) to your<br>cher         | Team Entry (Hanna Nommik) - \$4/5/6<br>cart. Do you want to proceed straight to<br>ckout? |                           |             |     |
|                                             | No, not yet                                                                             | Yes, pay now                                                                              |                           |             |     |
|                                             | Location and Dates                                                                      | S Back to booking options                                                                 |                           |             |     |
| C Fail Schedule                             | Map Satellite (Anderson C) m<br>Approach<br>Aquatics Centre<br>Abardeen Sourts Villes 0 | Booking Type                                                                              | Booking<br>Deadline Price | Qty         |     |
|                                             | o Esep Express 🛛 💡                                                                      | Boys Team Entry                                                                           | 04 OCT 2019 FREE          | 2           |     |
|                                             |                                                                                         | Girls Team Entry                                                                          | 04 OCT 2019 FREE          | 0           |     |
|                                             | Gongletania Mapidala 20215 Tarma of Use                                                 |                                                                                           |                           | idd to Cart |     |
|                                             | Aberdeen Sports Village<br>Linksfield Road<br>Aberdeen<br>AB24 SRU                      | Rounds and Stages                                                                         | /                         |             |     |
|                                             | Thursday, 10 October 2019 @ 09:00                                                       | Event Details                                                                             |                           |             |     |
|                                             | Contact Details                                                                         | Info TBC                                                                                  |                           |             |     |
|                                             | L Hanna Nommik                                                                          |                                                                                           |                           |             |     |
|                                             | C 0131 556 4633                                                                         |                                                                                           |                           |             |     |

7. Click *Add to Cart*, then click '*No, not yet*' to enter other Competitions, or '*Yes, pay now*' to complete registration.